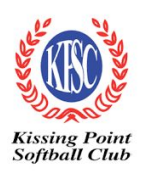

# Welcome to Kissing Point Softball Club!

## Registrations for the 2020 Winter Season are now OPEN!

We are continuing to use the online registration as we have in previous years.

Registrations can only be made online and payment is required at registration in order to have you registered with Softball Australia and eligible to play.

Please read and follow the instructions carefully (in this document and online) to ensure you end up registered correctly and full payment is made.

# ALL players & officials are required to register through this system. Registrations close 27th March 2020.

## **NSW Active Kids**

You can use your **NSW Active Kids** voucher when registering your child but the voucher application process must be completed **PRIOR to registration**. Vouchers cannot be accepted after registration. To apply for a NSW Active Kids voucher or more information about the program click <u>here</u>. For specific information about using the voucher during Kissing Point registration on click <u>here</u>.

## If you are NOT first registered with North Shore

You will need to let us know BEFORE you register so that we can flag this with North Shore and they can facilitate a "play on permission" transaction in the system.

Please email the name of the Club and Association you are first registered with to our club registrar, Chelsea Gray at KPSCrego@gmail.com and she will forward the details to North Shore. Once this is done, North Shore will let you know when you can proceed with registration for Kissing Point.

Note: The association you are "first registered" with is your primary association - the one that you would play / coach reps for if you played at that level. eg Manly, Cumberland, Hornsby, Central Coast, etc

## If you need assistance with your registration...

Contact Chelsea Gray via email at on KPSCrego@gmail.com or mobile 0411 096 480.

## **Registration Instructions / Tips**

- Click <u>here</u> to register for the 2020 Winter Season (Shortened URL if needed is <u>http://bit.ly/20HdVg4</u>)
- Select how many adults (over 18 years) and children you are registering and then click *Continue*. You can register multiple players/officials (Note: the system defaults to 1 adult and 0 children, so be sure to reset that to the correct number for your registration)

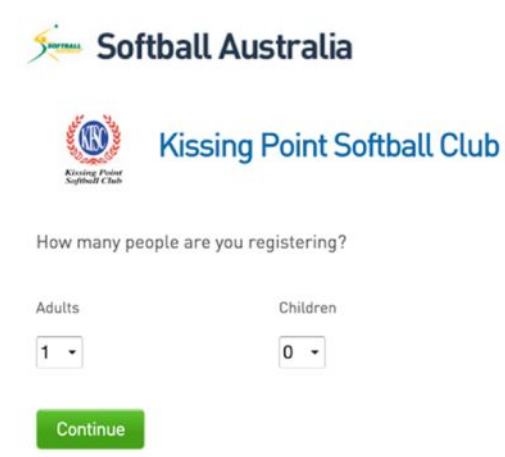

• Select "I am registering to this club for the first time" – as this is a new registration system you are registering to this club for the first time on this system

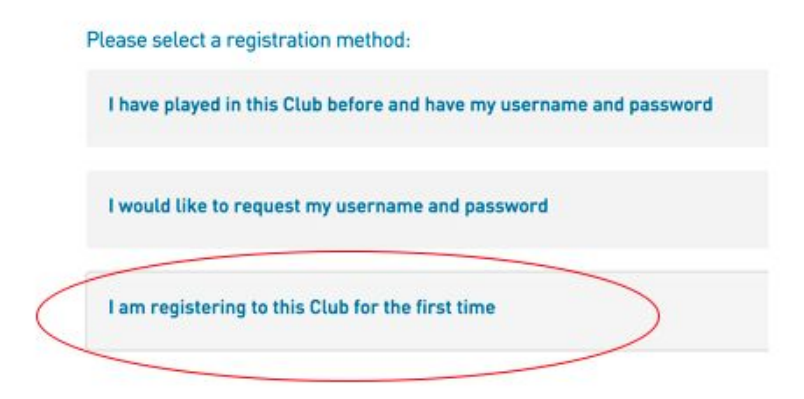

- Our club Kissing Point Softball Club should appear . Click Continue .
- Any fields marked with the **red** \* are mandatory fields and must be completed.

• Follow all the instructions and prompts through to completion (indicated by the CONFIRM button) and then you will go through to payment – where you will have the option to pay then by credit card or you will see the details for a Direct Deposit facility to the club bank account.

# To follow are just a few specific tips for completion of particular sections you may have questions about.

• When entering your name please ensure you use your full legal name (no nicknames)

| Legal first name : | * |
|--------------------|---|
|                    | 8 |

 As the instructions for this section below indicate, please ONLY SELECT ONE MEMBER TYPE (your <u>primary</u> membership type – which will be a fastpitch player in most cases, except for those people who only coach / manage / umpire and don't play or are purely administrative) If you are a player who also performs an officials role, you will have the chance later on to enter those details)

| Choose <u>ONLY ONE</u> M<br>If your main activity<br>If you are not partici<br>administrator, pare<br>If your main activity | ember Type from the options below, e.g.<br>is as a coach, assistant coach, manager, scorer or umpire please choose OFFICIAL<br>pating in any on diamond role either as an official or a player but need to be registered, e.g. Clul<br>1t volunteer etc , please choose OFF DIAMOND<br>is as a player then please choose FASTPITCH PLAYER |
|----------------------------------------------------------------------------------------------------|----------------------------------------------------------------------------------------------------|
| Legal first name :                                                                                                    | •                                                                                                    |
| Family name :                                                                                                    | •                                                                                                    |
| Date of Birth :                                                                                                    | DAY / YEAR *                                                                                                    |
| Gender :                                                                                                    | • •                                                                                                    |
| Registering As :                                                                                                    | <ul> <li>Official</li> <li>Off Diamond</li> <li>Fastpitch Player</li> <li>* Please choose at least one member type</li> </ul>                                                                                                    |
| Continue                                                                                                    |                                                                                                    |

Ignore the last statement which says \*Please choose at least one member type"

- **Personal Information** please complete this whole section (even though not marked mandatory)
- For Juniors, please include School name and School Year.

| School & Year (if Junior) |  |
|---------------------------|--|
|---------------------------|--|

• Please enter your full address in the first address line. box of this section. This will then allow you to select the correct address from a drop down option to populate all the additional fields.

| Address        | 18 Beechworth                                                                  |   |
|----------------|--------------------------------------------------------------------------------|---|
| Address Line 1 | P 18 Beechworth Road, Pymble, New South Wales, Australia                       |   |
|                | 9 18 Beechworth Place, Mount Colah, New South Wales, Australia                 | 0 |
| Address Line 2 | 18 Beechworth Parade Harrington Park, New South Wales, Australia               |   |
|                | 18 Beechworth Street, Whitton, New South Wales, Australia                      |   |
| Suburb         | 18 Beechworth-Wodonga Rd Beechworth, Victoria, Australia     powered by Google |   |
| State          |                                                                                | 0 |

• The email address you enter in this contact details section will become the unique ID for you (and any family members you include under your registration) and the email address you will use for <u>all</u> interactions with the Registration System and that the club will send all correspondence to moving forward.

| Email         | 0 |
|---------------|---|
| Confirm Email | 0 |

• **Parent / Guardian Information** - For Juniors, please complete the Parent / Guardian information, as this will assist us with ensuring communications get to the necessary people.

#### PARENT/GUARDIAN INFORMATION

Please provide details of Parent/Guardian of member being registered.

| Parent/Guardian 1<br>Firstname |  |
|--------------------------------|--|
| Parent/Guardian 1<br>Surname   |  |
| Parent/Guardian 1<br>Phone     |  |
| Parent/Guardian 1<br>Email     |  |

• **Player / Official Background** – whilst this is not mandatory for Softball Australia, it is helpful for us at KP, so please complete it if possible

### PLAYER/OFFICIAL BACKGROUND DETAILS

| New or Existing<br>Member   | • |  |
|-----------------------------|---|--|
| Previous Team/Grade<br>2015 |   |  |

• **Grade Preferred.** The next session is information for us specifically at KP to assist with understanding your grading preferences. Please note, this only represents an opportunity to

express your preferences, and whilst the grading committee will do their best to consider these preferences when forming teams, it does not guarantee that these will be able to be met.

#### Grade Preferred

| Junior                  | -             |   |
|-------------------------|---------------|---|
| Senior                  | •             |   |
| Grading Preference      | -             |   |
| Preferred Position      |               |   |
| Do you want to play wit | h friends?    |   |
| Please name up to 2     |               |   |
| Notes                   |               | 4 |
| Most recent rep team g  | rade and year |   |
| Please indicate:        |               |   |

## • **Demographics** - an inclusion by SNSW and is not mandatory to complete.

#### DEMOGRAPHICS

| To assist us in understanding the demographics of our State ar                   | nd National membership, please complete the following |
|----------------------------------------------------------------------------------|-------------------------------------------------------|
| This information will only be used in aggregated form and show                   | wn without any Personally Identifiable information    |
| Which of the following<br>categories best<br>describes your<br>employment status | •                                                     |
| Which of the following<br>best describes your<br>current occupation?             | •                                                     |
| Which of the following<br>best describes your<br>level of Education?             | •                                                     |
| Do you identify as Aboriginal, Torres Strait Islander or Both?                   |                                                       |
| Aboriginal/TSI/or Both?                                                          |                                                       |

## • Active Kids Voucher

### Indicate if you are going to use the Active Kids voucher for this member.

For specific information about using the voucher during Kissing Point registration on click here

#### NSW GOVERNMENT ACTIVE KIDS VOUCHER

Do you intend to use the the \$100 NSW Government Active Kids voucher towards the cost of this registration?

|--|

## Then enter the Voucher Code

| Select               | Name                                                                           | Cost     |
|----------------------|--------------------------------------------------------------------------------|----------|
| 2018 Season Players  |                                                                                |          |
| Yes                  | Junior (Player aged 13-17 incl as at 31 Dec)<br>Aged 13-17 inclusive           | \$190.00 |
| If you wish to claim | the <b>Softball NSW</b> rebate, please enter the Voucher Code in the box below |          |
| Voucher Code         | Validate                                                                       |          |
|                      |                                                                                |          |

- **Correspondence** At the end of the form, there is an option to opt-in to receiving correspondence from the club, association, SNSW and Softball Australia. Please tick this box.
- You will be able to go back into your own member profile later and update specifically who you are willing to receive information from and at that stage you can nominate just the Club (KP) and Association (NSDSA) if you want, so that you receive information on the competition, wet weather, club newsletters, but not all the promo information from SNSW and Softball Australia if you prefer.

Note: Once you are registered, the URL you will use to update your MEMBER PROFILE details at any point is this one on Fox Sporting Pulse <u>http://bit.ly/1K903nl</u>

■ I would like to receive communications from my local club, Association, state body, Softball Australia and on behalf of their selected partners that may include reduced price tickets to matches, special offers and other promotions from time to time in accordance with the Softball Australia Privacy Policy available at http://softball.org.au/extra.asp? ID=19499

- You must agree to the Terms and Conditions to complete your registration.
- Press the CONFIRM button to finalise your registration. Once you do this, DO NOT go back

as you may end up registering twice if you were to complete any previous fields again.

| Fox Sports Pulse Pty  | Ltd (FSP) powers the platform used by your sporting organisation to process on-line registrations. As such, FSP would like you to be      |
|-----------------------|----------------------------------------------------------------------------------------------------|
| amiliar with our Priv | acy Policy, which describes our practices in connection with information collected through all our services, noting that FSP does not use |
| nformation collected  | by your sporting organisation, other than in providing services to your sporting organisation.                                            |

- Once you hit this CONFIRM button, your registration is considered complete in the system, pending payment. You will then be directed to the payment page, where you will have the option to pay then by credit card or by Direct Deposit straight to the club bank account using the details provided.
- Once your registration is completed, you will receive two emails

   (1) Confirmation of your registration
   (2) A request to click a link and go create / reset a password. Follow the link and using the same email address you used to register, set up your password. This will now be the way you access all of your own account and profile management.

# Registrations CLOSE on 10 MARCH, 2018 and accounts must be paid in full for a valid registration with NSDSA.

If you have any questions or need assistance with your registration please do not hesitate to contact our registrar Chelsea Gray via email KPSCrego@gmail.com or via mobile on 0411 096 480.

Many thanks for choosing to be part of Kissing Point Softball Club!!

Dione Taylor KPSC President